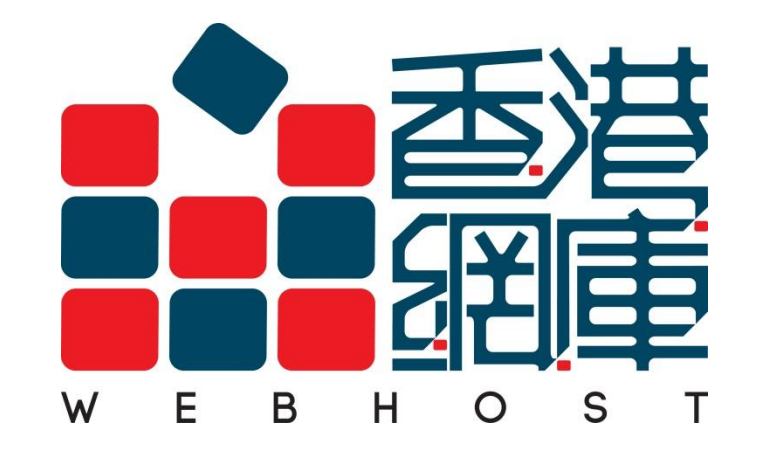

### **PLESK Control Panel User Guide (9.5)**

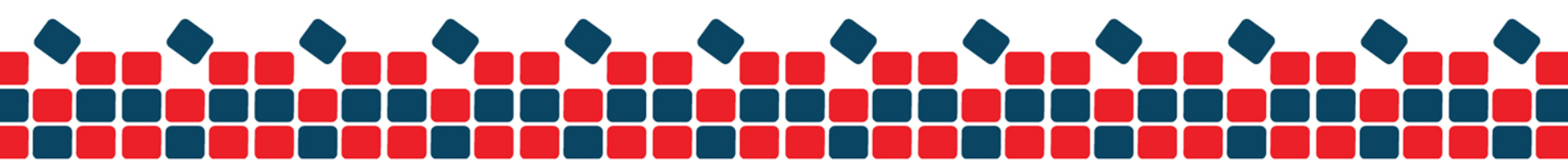

### **Create Email Account**

1. Login to "Home" of main menu, simply move to "Create Mail Account"

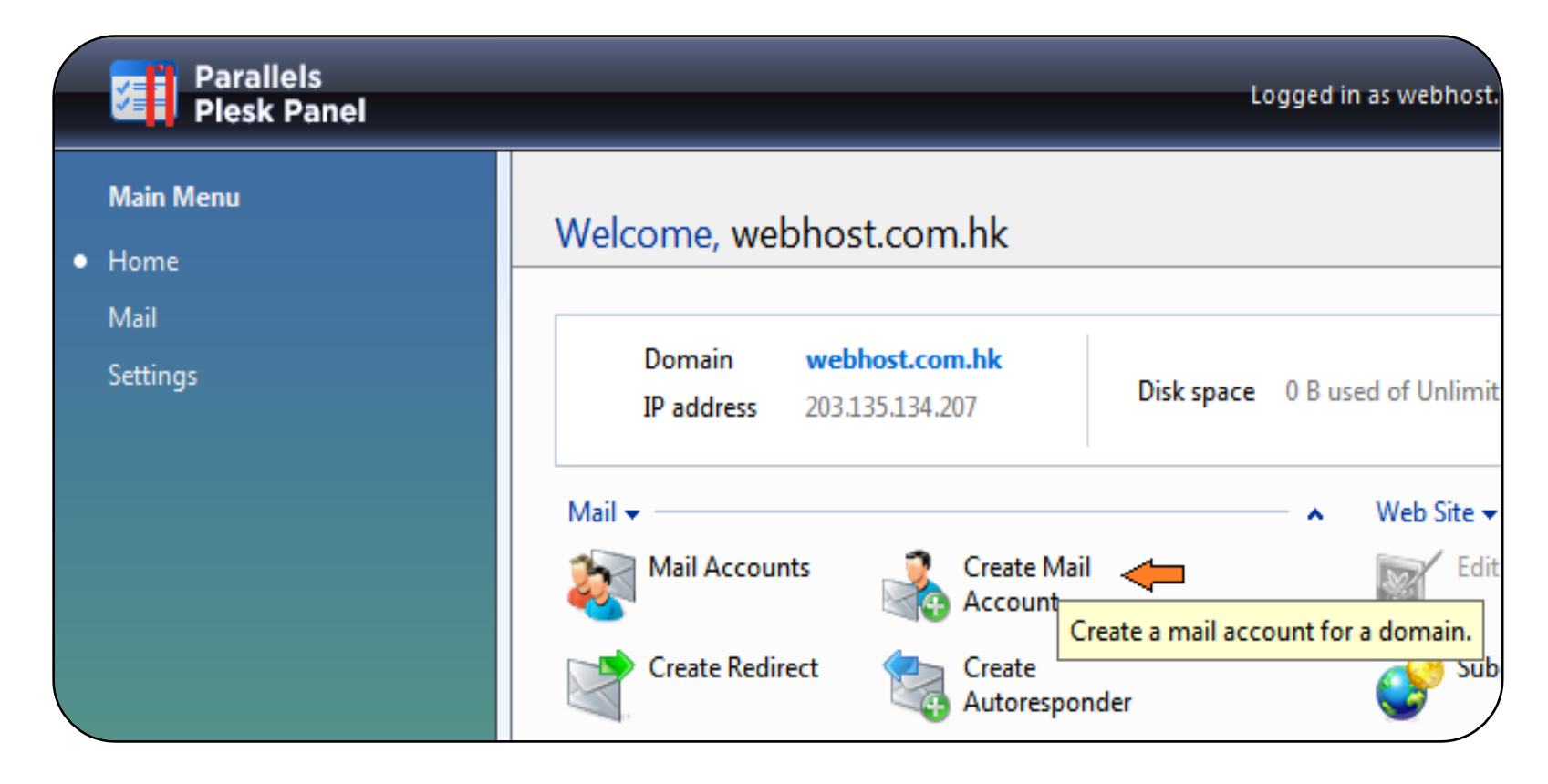

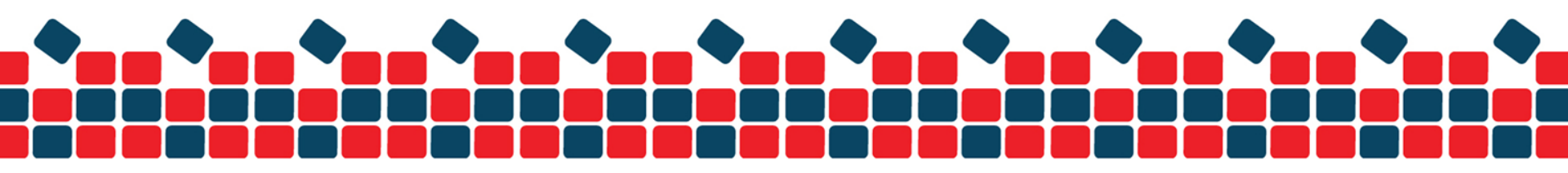

### 2. Type the name and password

|                                 |                        | Logged in as webhost.com.hk |
|---------------------------------|------------------------|-----------------------------|
| Click Finish to create the mail | account and exit the w | izard.                      |
| Mail account properties —       |                        |                             |
| Mail account *                  | support                | @ webhost.com.hk            |
| Old password                    | None                   |                             |
| New password                    | ••••••                 | •••••                       |
| Confirm password                |                        |                             |

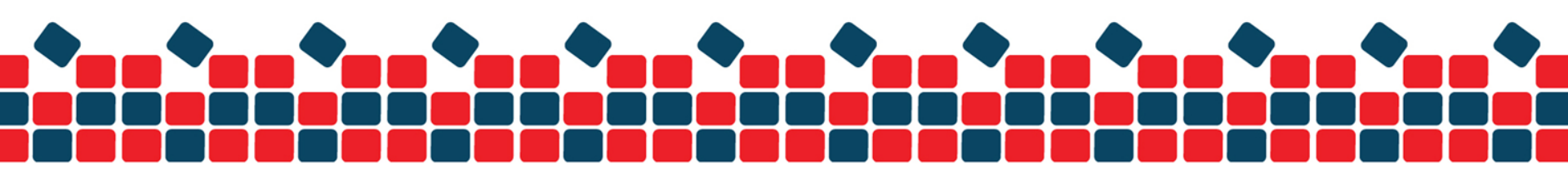

3. Select the mailbox quota as "Default" (shares entire capacity) or setting the limited size then click "Finish" to confirm

| Mailbox           |                                                                                               |               |
|-------------------|-----------------------------------------------------------------------------------------------|---------------|
| Mailbox           |                                                                                               |               |
| Mailbox quota     | <ul> <li>Default for the domain (Unlimited)</li> <li>Enter size</li> <li>kilobytes</li> </ul> |               |
| * Required fields |                                                                                               | Finish Cancel |

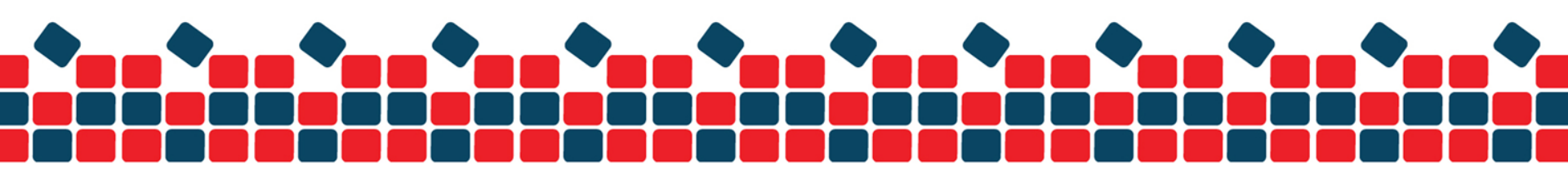

## **Delete Email Account**

- 1. Login to "Home" of main menu, simply move to "Mail Account"
- 2. Select the account and click the "Remove" button

| Plesk Panel                 | Lugge                                                                           |  |
|-----------------------------|---------------------------------------------------------------------------------|--|
| Main Menu<br>Home<br>• Mail | Home  Mail Accounts Under the Domain webhost.com.hk Mail Accounts Mailing Lists |  |
| Settings                    | Tools<br>Create Mail<br>Account<br>Mail Settings                                |  |
|                             | Remove 🕃 Modify 🐟 Show Aliases                                                  |  |
|                             | 1 Mail accounts.                                                                |  |
|                             | L B R G A S AV Name ~                                                           |  |
|                             | 1 Mail accounts total                                                           |  |

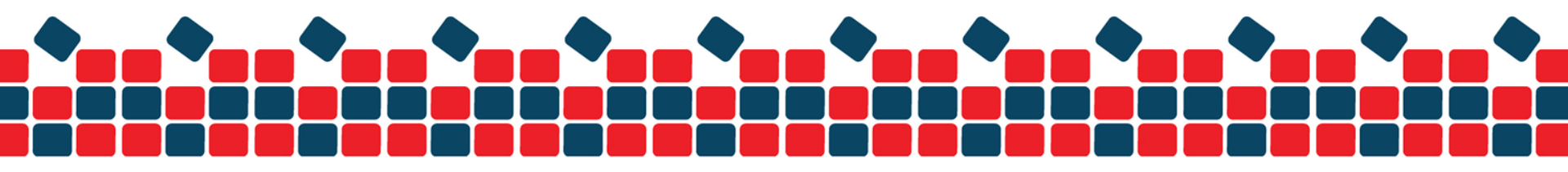

## **Email Password Reset**

1. Login to "Home" of main menu, simply move to "Mail Accounts"

| IP address       203.135.134.207       Disk space       0 B used of Unlimited         Mail <ul> <li>Mail Accounts</li> <li>Manage mail accounts on your domain.</li> <li>Create Redirect</li> <li>Manage mail accounts on your domain.</li> <li>Subdomain</li> </ul> Mail <ul> <li>Mail Accounts</li> <li>Manage mail accounts on your domain.</li> <li>Subdomain</li> </ul>                                                                                                    | Domain     | webhost.com.hk                               |                                       |                  |
|----------------------------------------------------------------------------------------------------|------------|----------------------------------------------|---------------------------------------|------------------|
| Mail  Mail Accounts Mail Accounts Create Mail Account Create Redired Manage mail accounts on your domain. Autoresponder                                                                                                    | IP address | 203.135.134.207                              | Disk space 0 B us                     | ed of Unlimited  |
| Mail Accounts Create Mail<br>Account<br>Create Redired<br>Manage mail accounts on your domain.<br>Create Redired<br>Autoresponder<br>Create Redired<br>Create Redired<br>Create Redi | Mail 🗸     |                                              |                                       | Web Site 🕶       |
| Create Redirect Manage mail accounts on your domain.                                                                                                    | Mail Accor | unts 🦛 🤱 Create Ma                           | ail                                   | Edit in Sitebuil |
| Autoresponder                                                                                                    |            |                                              |                                       |                  |
|                                                                                                    | Create Red | Manage mail account                          | s on your domain.                     | Subdomains       |
| Mailing Lists Virus Protection UNS Settin                                                                                                    | Create Red | Manage mail accounts                         | s on your domain.<br>onder            | Subdomains       |
| All Adv age                                                                                                    | Create Red | Irec Manage mail accounts<br>Autorespondents | s on your domain.<br>onder<br>tection | Subdomains       |

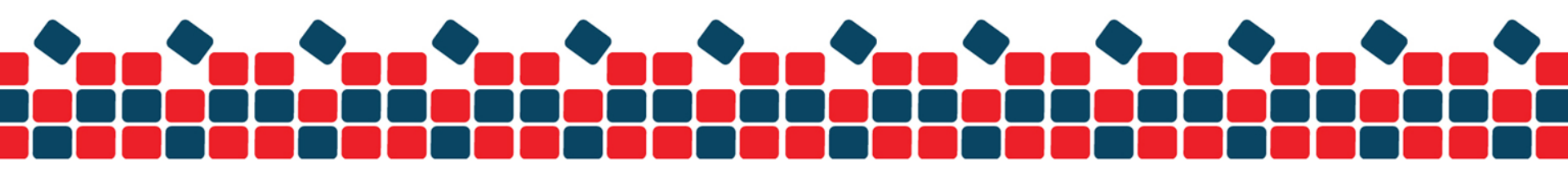

#### 2. Click to your email address

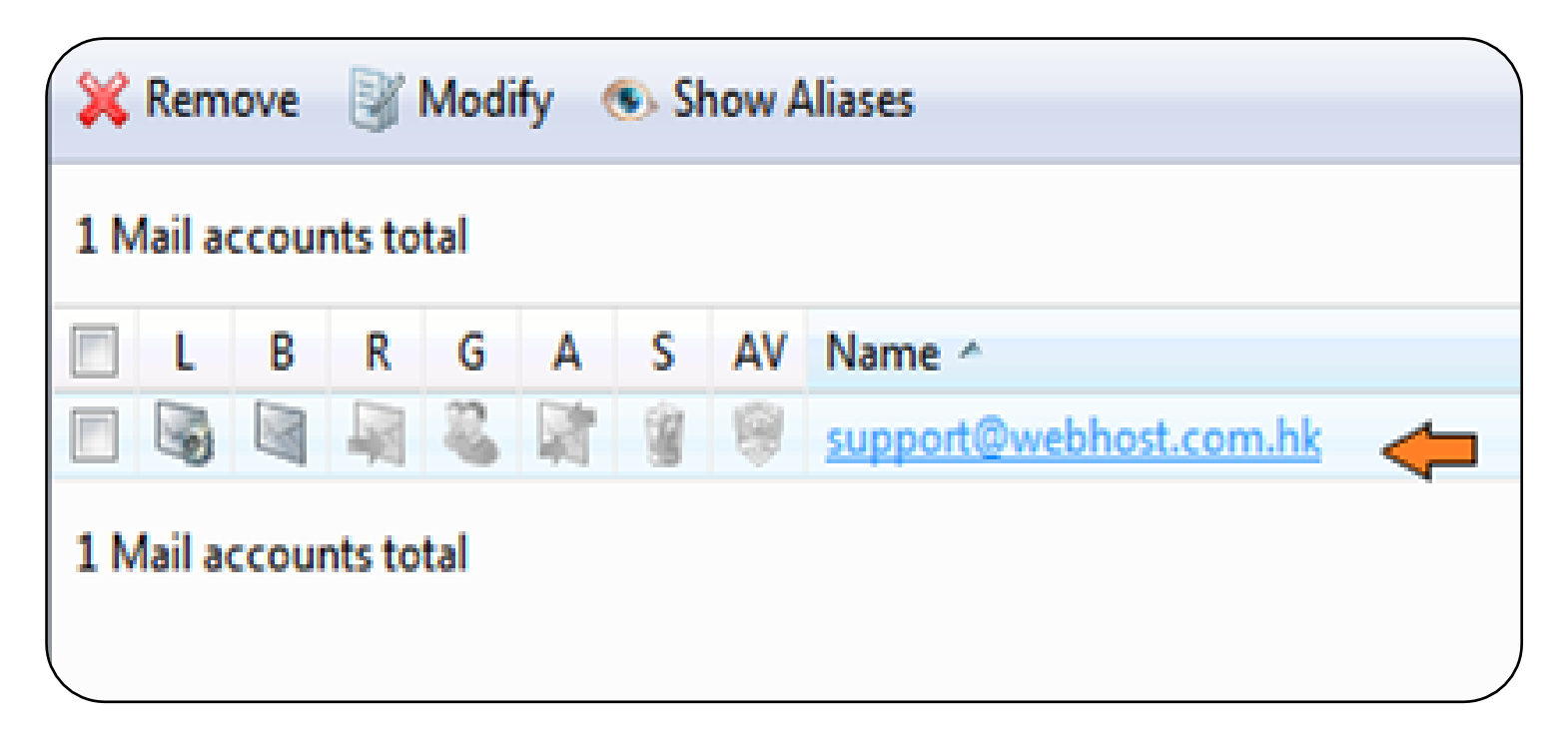

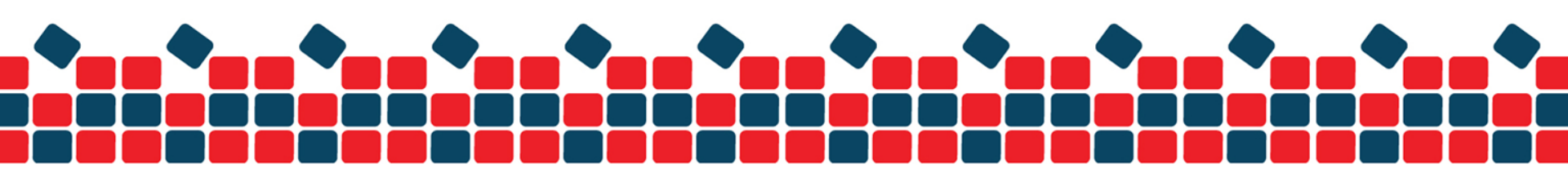

3. Go to "Preferences"

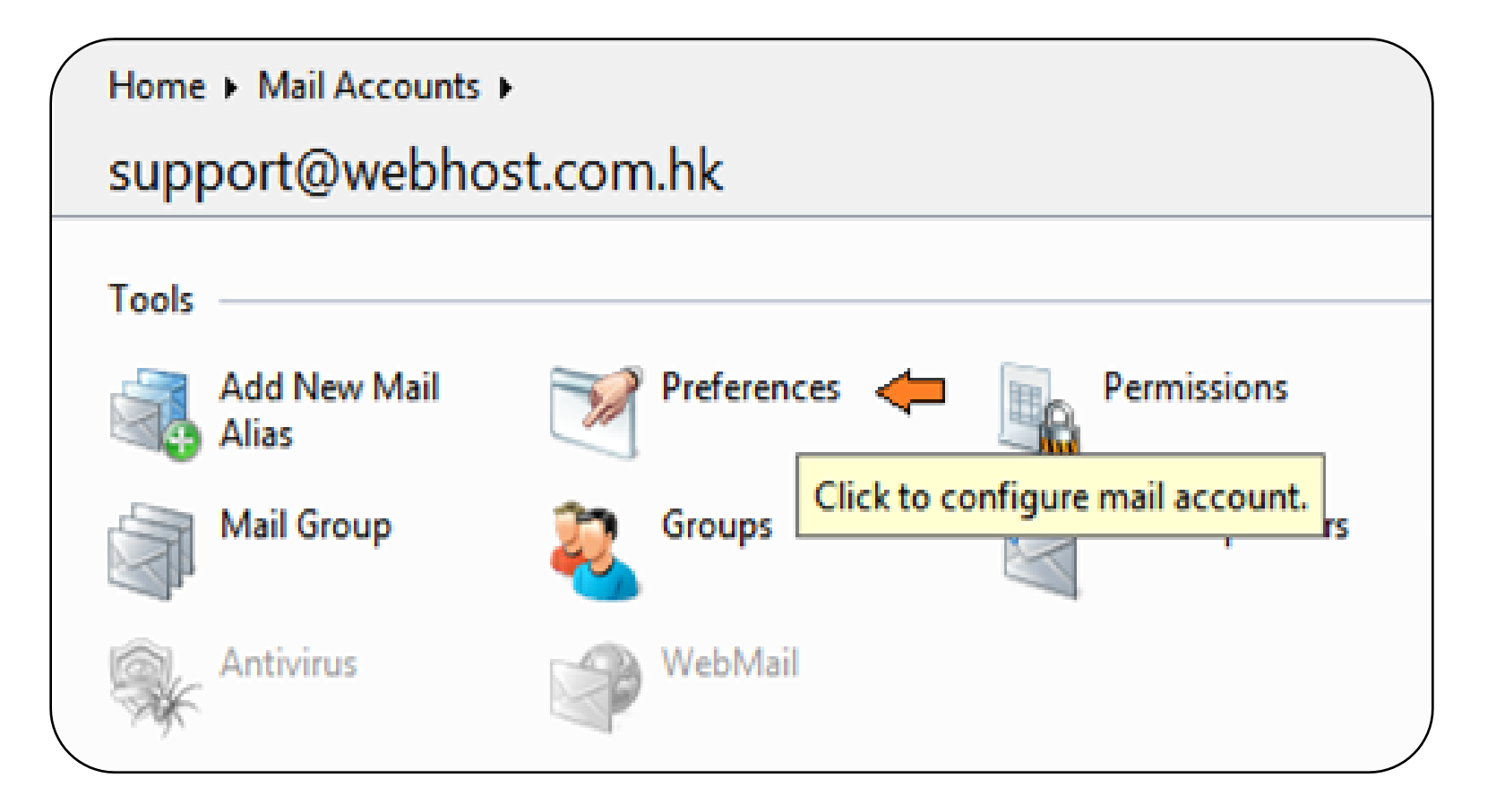

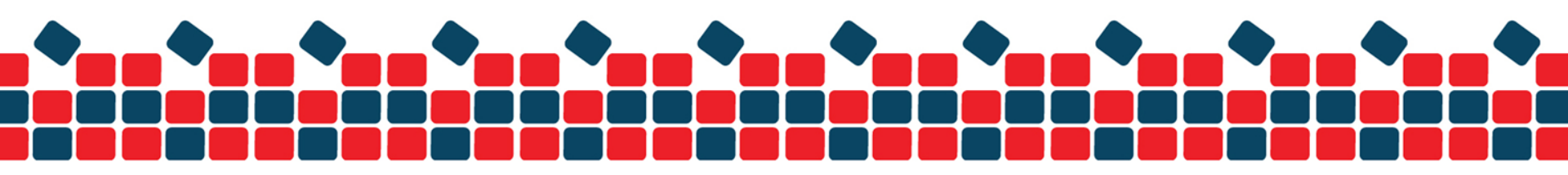

### 4. Re-type the new password then press "OK" button for password update

| Preferences             |         |                  | 🔆 Favorites 🕶 | 🥪 Visited Pages 🔻 |
|-------------------------|---------|------------------|---------------|-------------------|
| Mail account properties |         |                  |               |                   |
| Mail account *          | support | @ webhost.com.hk |               |                   |
| Old password            | *****   |                  |               |                   |
| New password            | •••••   | •••••            |               |                   |
| Confirm password        | •••••   | •••••            |               |                   |
|                         |         |                  |               |                   |

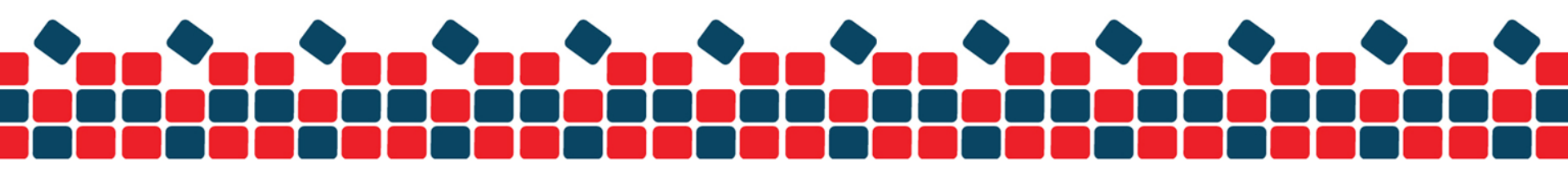

### **Set Redirect**

1. Login to "Mail Account", then choose "Redirect" this option

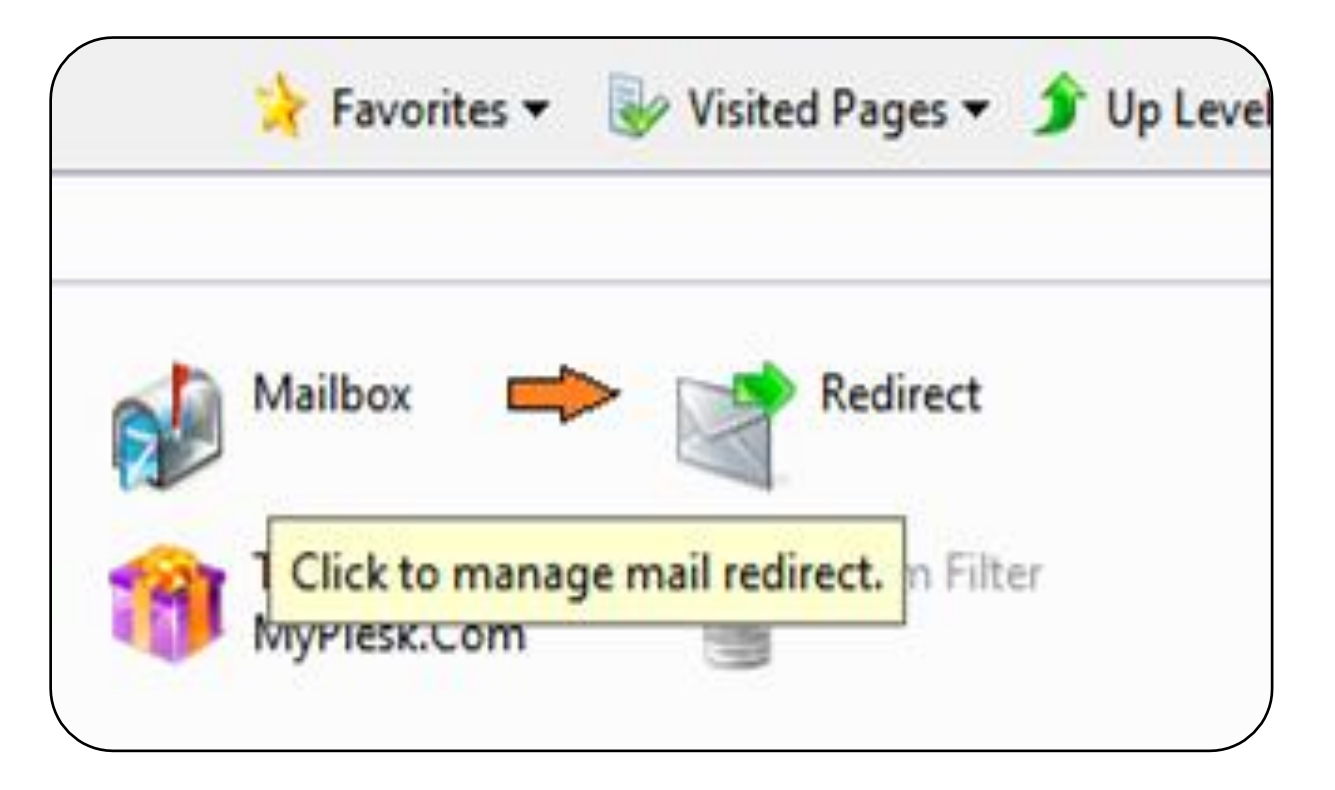

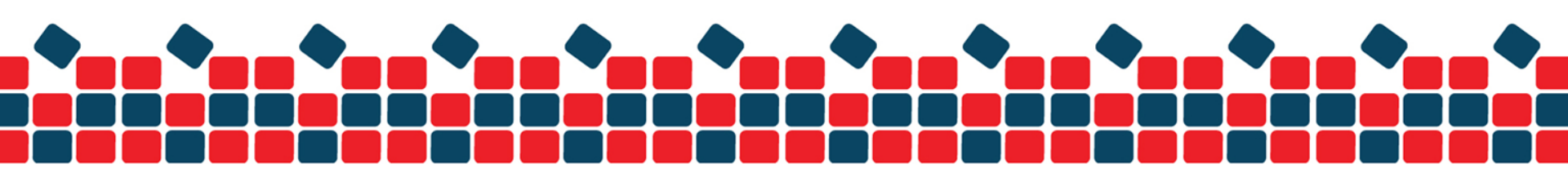

2. Click the "Redirect" and type the destination email address

| ( | Home + Mail Accounts + support@we | ebhost.com.hk 🕨   |               |                   |            |
|---|-----------------------------------|-------------------|---------------|-------------------|------------|
|   | Mail redirects                    |                   | 🍾 Favorites ▼ | 🨻 Visited Pages 🔻 | 휡 Up Level |
|   | Redirect Redirect address *       | cs@webhost.com.hk |               |                   |            |
|   | * Required fields                 |                   | (             | ОК                | Cancel     |

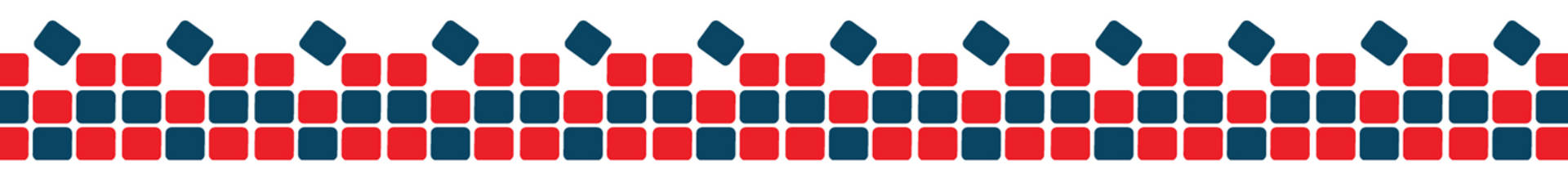

# **Set Auto Reply**

1. Login to "Home" of mail menu, simply move to "Create Autoresponder"

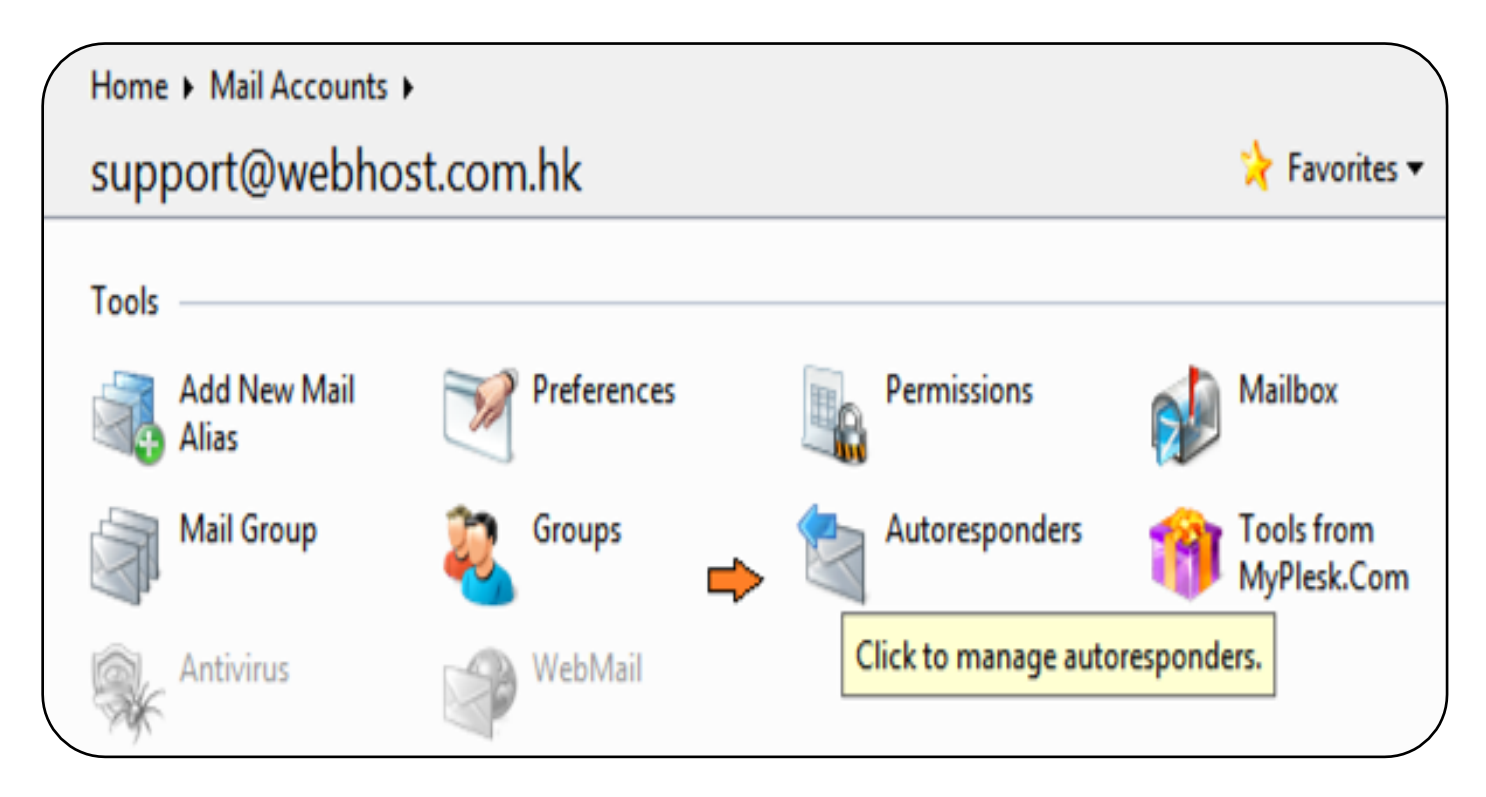

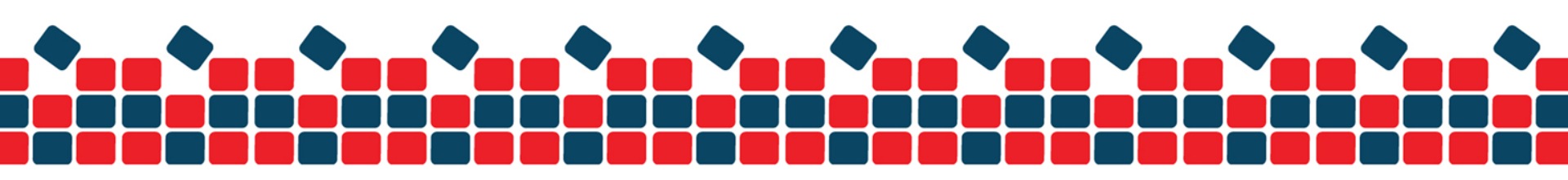

2. Click the "Add New Autoresponder"

| Home • Mail Accour<br>3 Mail autore | its • support@webhost.com.hk<br>sponders | • |                  |
|-------------------------------------|------------------------------------------|---|------------------|
| Add New                             | Switch On                                | 9 | Attachment Files |
| Autoresponde                        | Create a new autoresponder.              | T |                  |

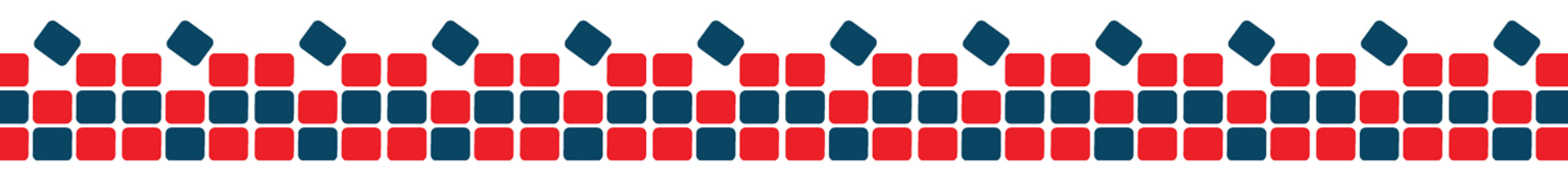

3. Set a name for the automatic reply (For example : Vacation Notice)

| Autoresponder for support<br>Click Finish to create the autoresponde                | er.               |
|-------------------------------------------------------------------------------------|-------------------|
| Preferences                                                                         |                   |
| Activate autoresponder                                                              |                   |
| Autoresponder name *                                                                | Vacation Notice   |
| Upon automatic response, forward<br>the original message to the specified<br>e-mail | cs@webhost.com.hk |

Specific an email for forwarding if you want your incoming message to be forwarded(optional)

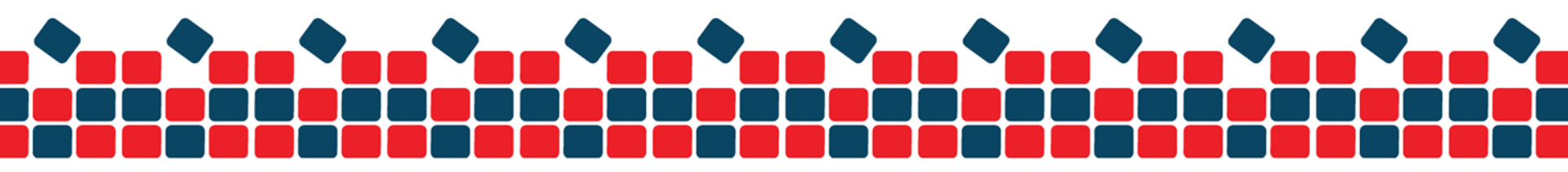

### 4. Write your reply message inside the "Reply with text" then click "Finish"

| Reply               |                                              |  |
|---------------------|----------------------------------------------|--|
| Return address      |                                              |  |
| Mail sending format | <ul> <li>Plain text</li> <li>HTML</li> </ul> |  |
| Encoding            | UTF-8                                        |  |
| Reply with text     |                                              |  |
| <                   |                                              |  |

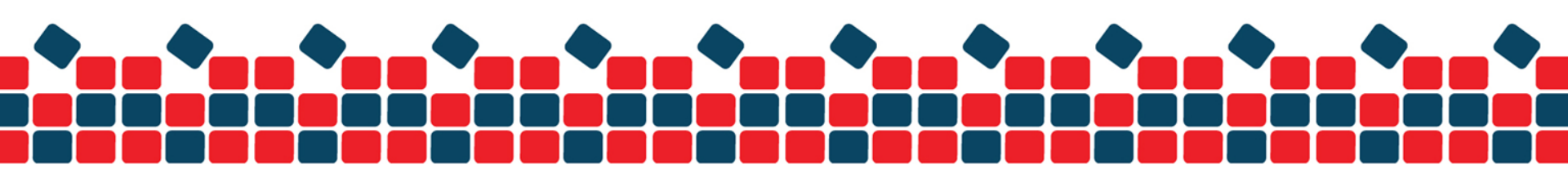

### **FTP Reset Password**

1. Login to "Home" of main menu then choose web "Hosting Settings"

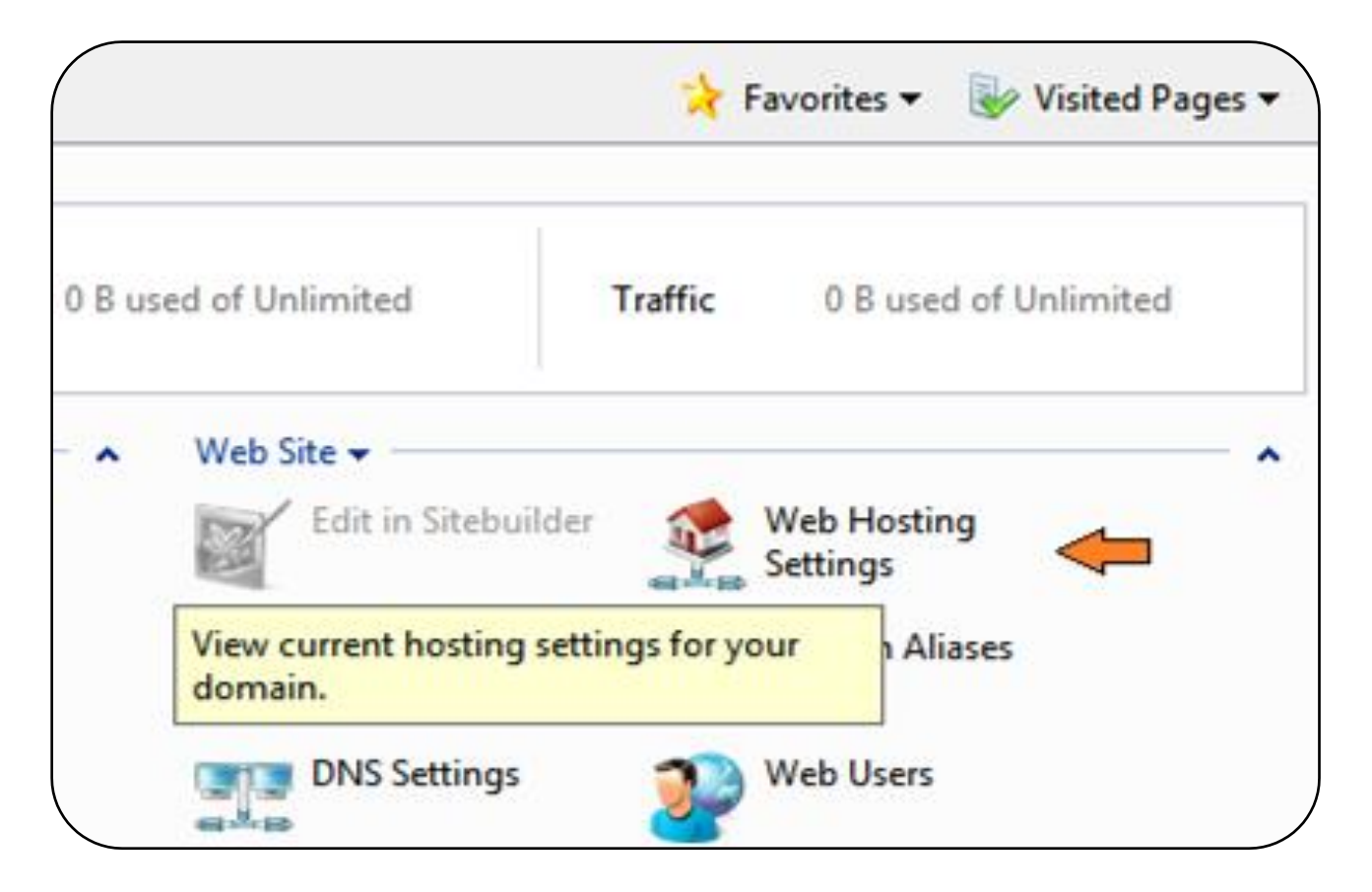

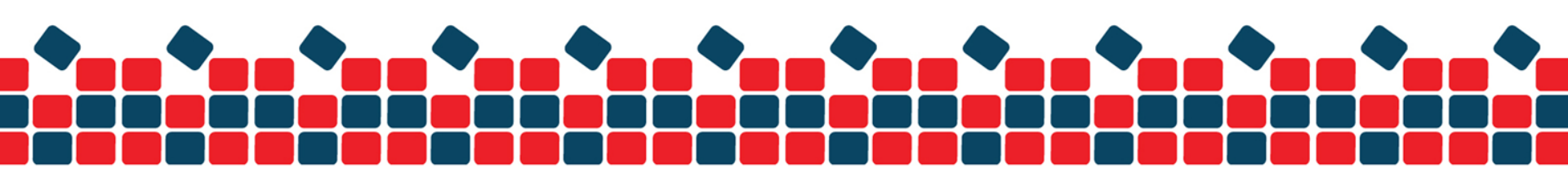

2. Type the new password then press "OK" button for password update

| ( | Account Preferences |           |                |                               |
|---|---------------------|-----------|----------------|-------------------------------|
|   | FTP Login *         | webhosthk |                |                               |
|   | Old FTP password    | *****     |                |                               |
|   | New FTP password    | •••••     |                |                               |
|   | Confirm password    | •••••     |                |                               |
|   | Hard disk quota     | MB        | Unlimite       | ed (hard disk quota is not su |
|   |                     |           | server file sy | rstem)                        |

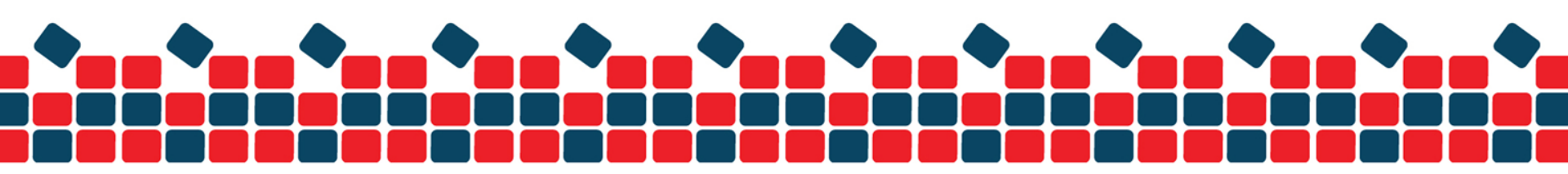

### **PLESK Panel Password Reset**

1. Login to "Home" of main menu then choose "Domain Administrator Access"

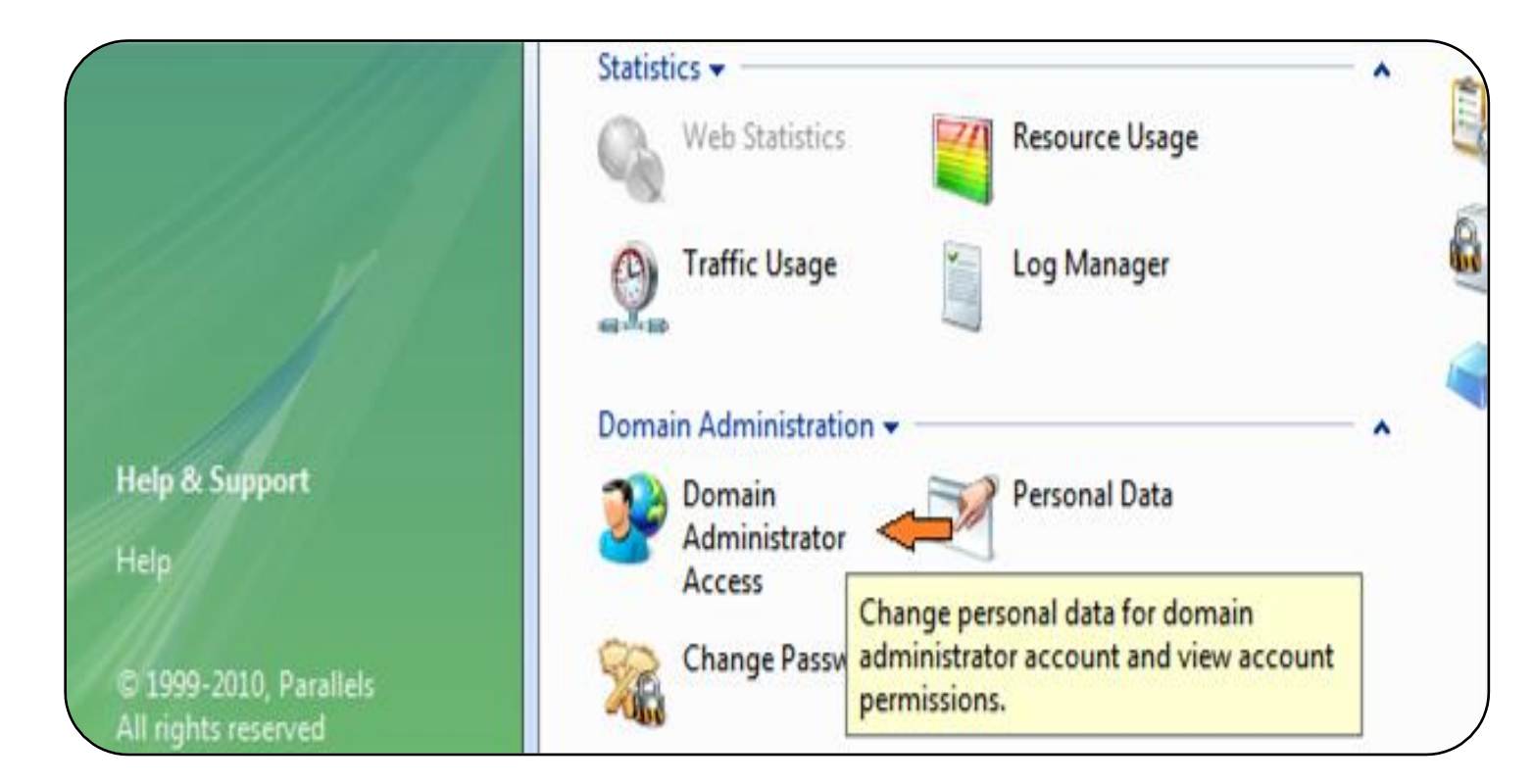

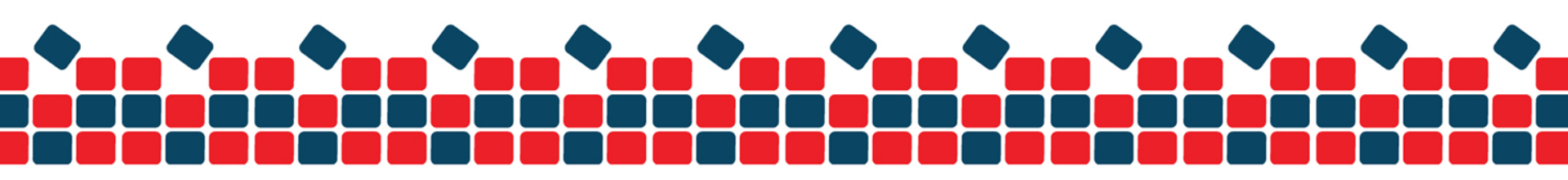

2. Type the new password then press "OK" button for password update

| Preferences                       |                      |  |
|-----------------------------------|----------------------|--|
| Domain name *                     | WWW 🔲 webhost.com.hk |  |
| Allow domain administrator access |                      |  |
| Login                             | webhost.com.hk       |  |
| Old password                      | *****                |  |
| New password                      | •••••                |  |
| Confirm password                  | •••••                |  |
| Button label length               |                      |  |

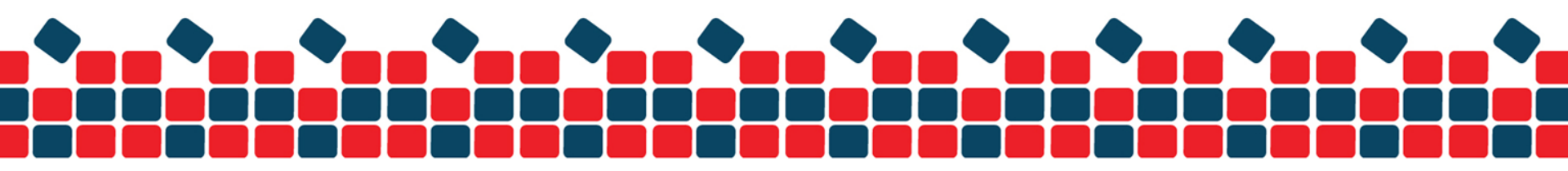

### **Check Usage**

1. Login in main menu "home" and select the "Statistic" then press "Summary Report"

| Statistics       | <b>(</b>                  | esource Usage        | <br>Addit | Scheduled Tasks | SSL Certificat        |
|------------------|---------------------------|----------------------|-----------|-----------------|-----------------------|
| Traffic Usa      | View report on resources. | usage of traffic and |           | Active Sessions | Bandwidth<br>Limiting |
| ale              |                           |                      |           | Custom Buttons  |                       |
| Domain Administr | ation 👻 👘                 |                      |           | 8.1             |                       |

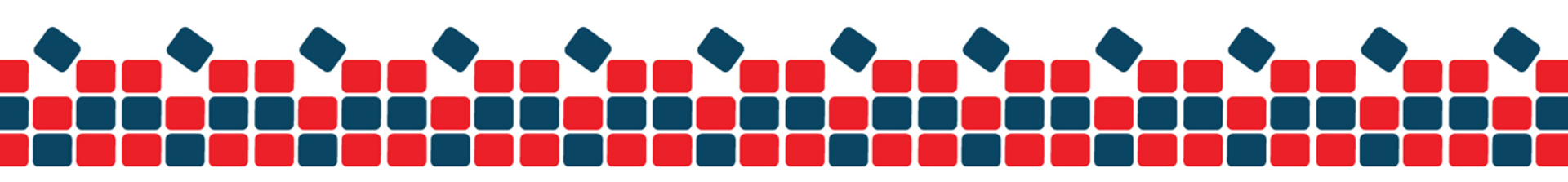

2. Choose "Full Report" at the drop down box

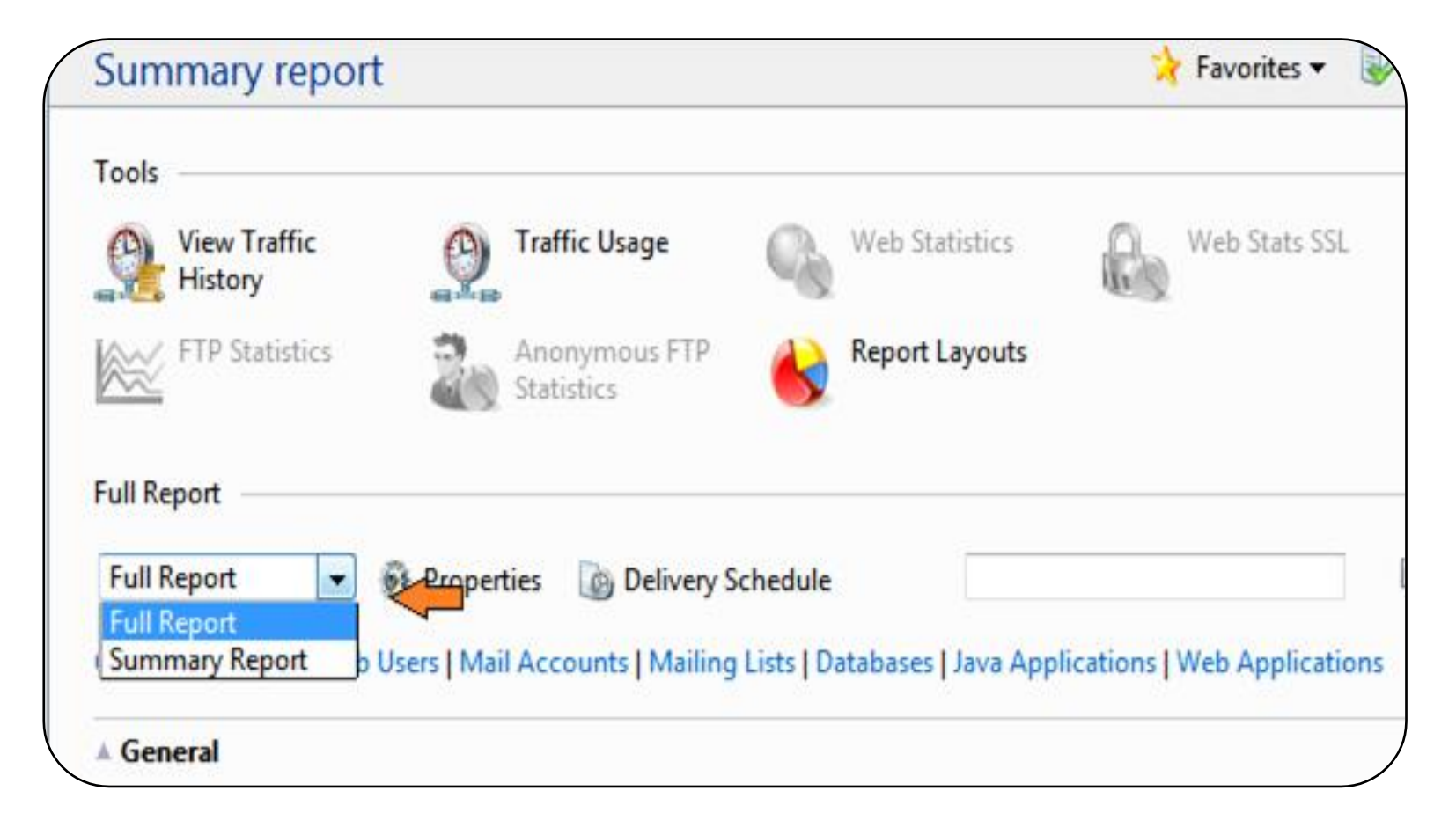

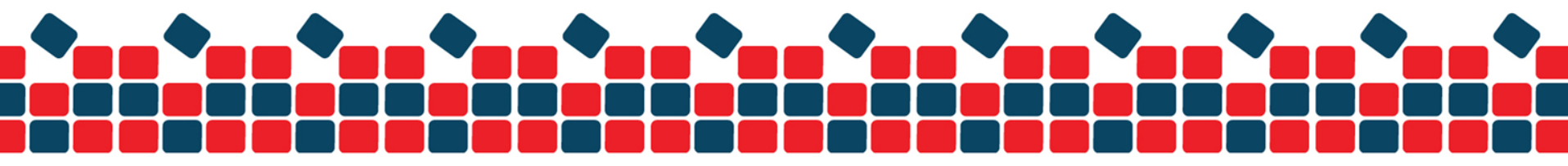

### **General Usage**

Disk space limit : Your purchasing package capacity Size : Your used Web and FTP usage Traffic : The traffic of Web browsing for explorer

| Settings                                      | Full Report                                                                                                    |                                                |
|-----------------------------------------------|----------------------------------------------------------------------------------------------------|------------------------------------------------|
|                                               | Full Report 🔹 👰 Propertie                                                                                        | s 🔯 Delivery Schedule 📓 Send By E-Mail 💰 Print |
|                                               | General   Hosting   Web Users   Mail Accounts   Mailing Lists   Databases   Java Applications   Web Applications |                                                |
|                                               | ▲ General                                                                                                    |                                                |
|                                               | Domain name                                                                                                    | webhost.com.hk                                 |
|                                               | Provider's contact name                                                                                          | Web Host Support (admin)                       |
| •                                             | Domain status                                                                                                    | 0                                              |
| 1111                                          | Creation date                                                                                                    | April 23, 2012                                 |
|                                               | Expiration date                                                                                                  | Unlimited                                      |
|                                               | Domain administrator                                                                                             | On                                             |
| III V                                         | Disk space limit                                                                                                 | 900MB                                          |
|                                               | Size                                                                                                    | 549MB                                          |
| Help & Support                                | Total size of backup files in local<br>repository                                                                | 0 B                                            |
| Help                                          | Traffic limit                                                                                                    | 6.00 GB                                        |
| © 1999-2010, Parallels<br>All rights reserved | Traffic                                                                                                    | 1.23 GB 🛑                                      |

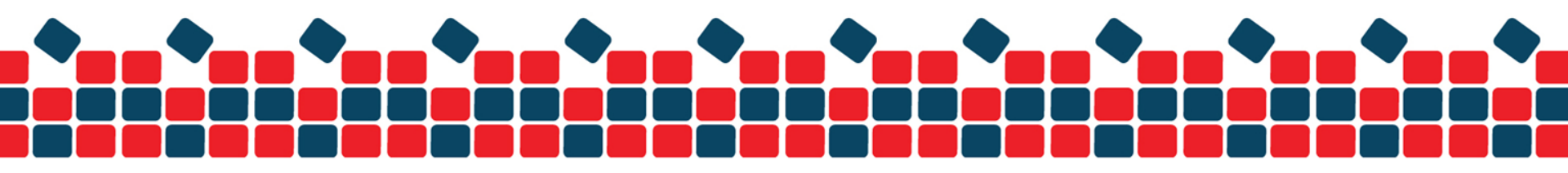

## Web Usage

#### Disk space used by httpdocs : your web content consumption

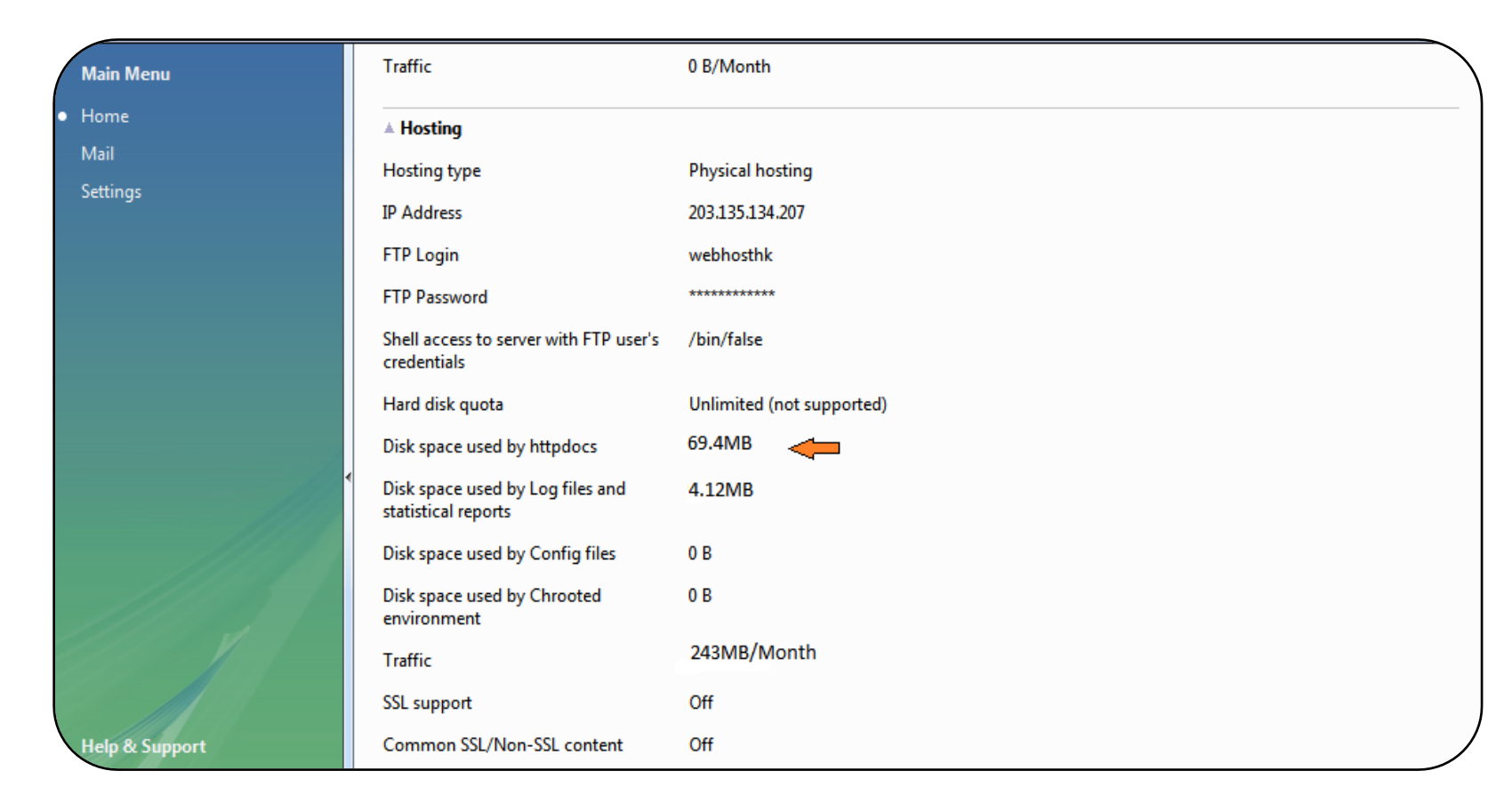

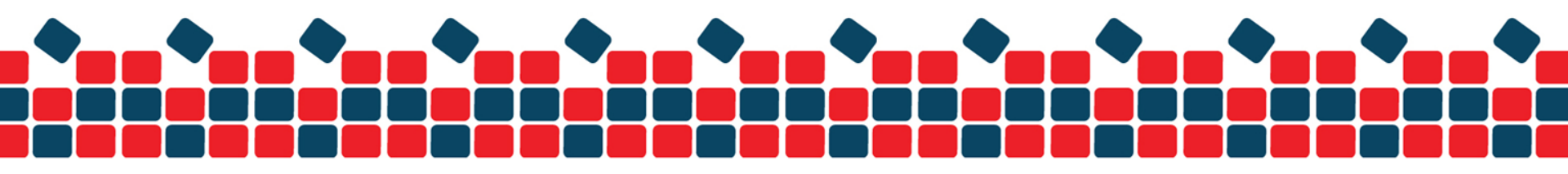

### **Mail Accounts Usage**

Total Size : Your current email consumption

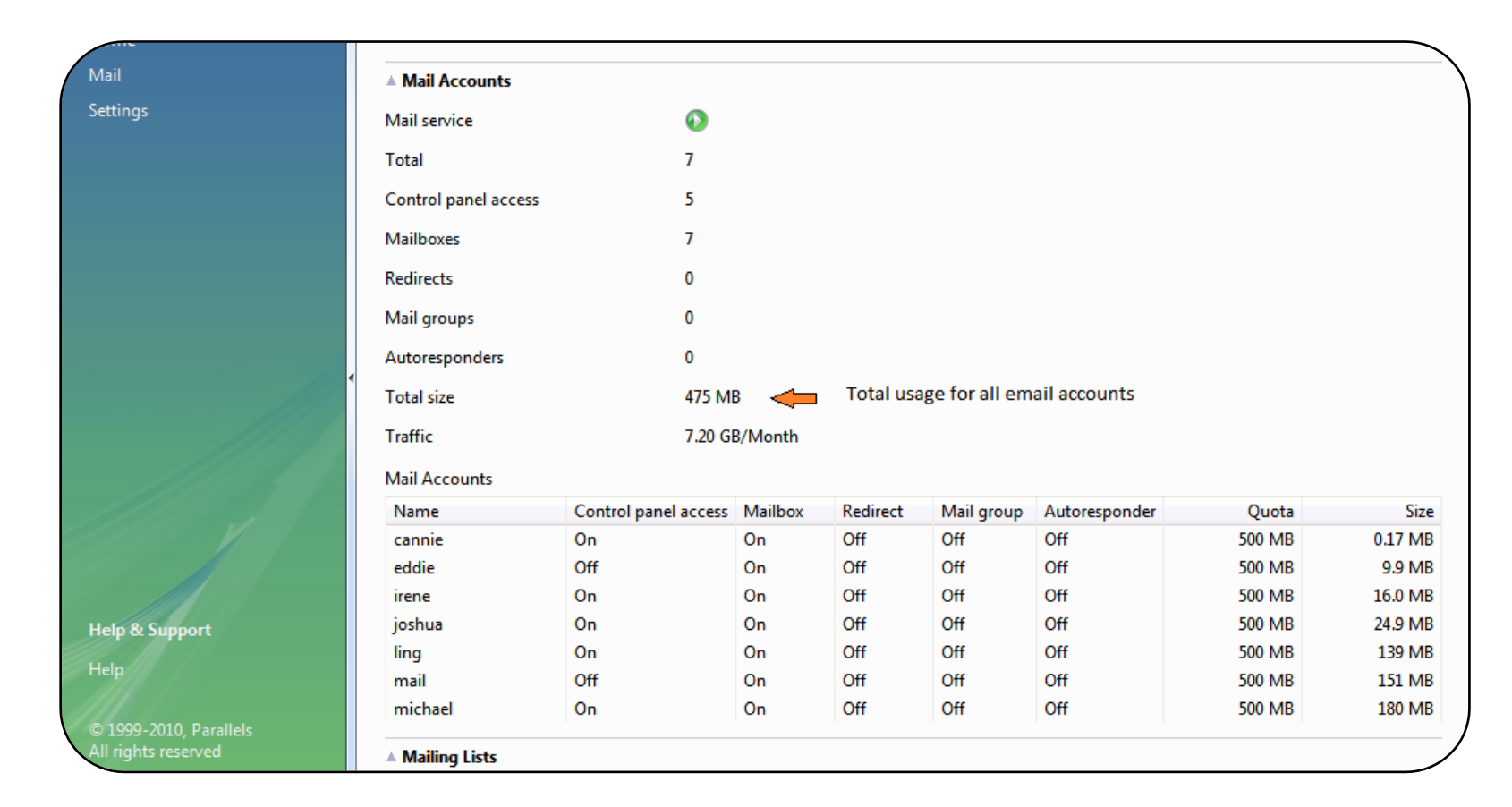

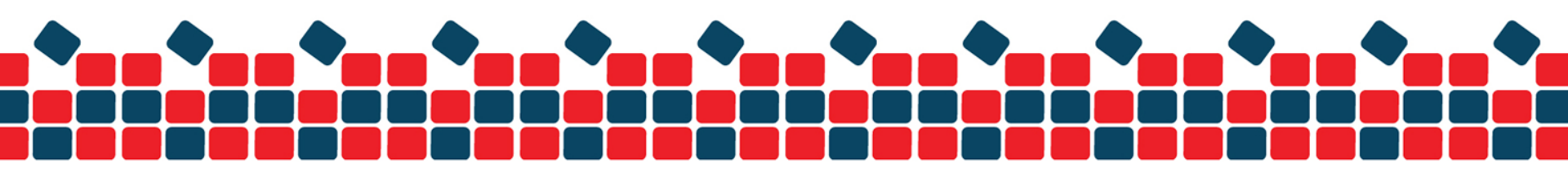

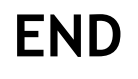

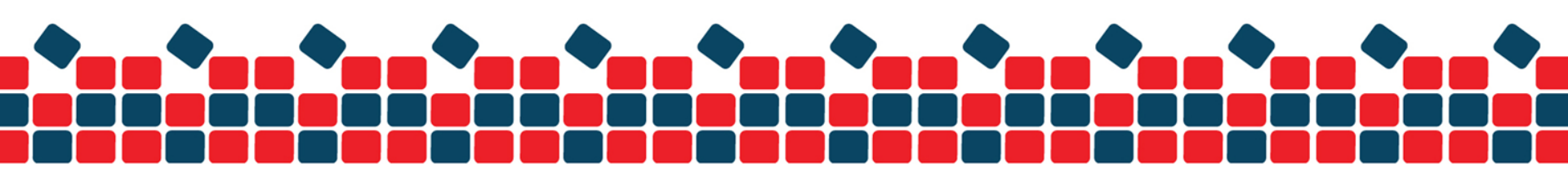